## KT Einzelrechnung mit Genehmigung | Arbeitsablauf, Abrechnung KT

## Schritt für Schritt

## Angebot KV mit Genehmigung KT-Einzelrechnung ... mit Genehmigung

Erstellen eines Kundenangebotes, den daraus zu erstellenden Kostenvoranschlag an den Kostenträger einreichen und nach dessen Genehmigung die Erstellung einer Einzelrechnung an den Kostenträger:

|                       | Beschreibung                                                                                                    |
|-----------------------|----------------------------------------------------------------------------------------------------|
| Vorgang<br>/Angebot   | Über einen Vorgang am Kunden wird ein Angebot erstellt und abgeschlossen.                                                                                                    |
| Abschlie<br>ßen       | Im Abschlussdialog wird für den Kostenvoranschlag die Option 'Für Sammelrechnung vormerken' <b>NICHT</b> aktiviert und der Status des Kostenvoranschlages auf 'Zugestellt' gesetzt.                                                 |
| Kostenvo<br>ranschlag | Der Kostenvoranschlag wird bei dem Kostenträger eingereicht und dessen Genehmigung abgewartet.                                                                                                    |
| Genehmi<br>gung       | Der genehmigte Kostenvoranschlag wird unter 'Abrechnung Kostenträger' im Dialog 'Krankenkassen Kostenvoranschläge' markiert (eventuell zusammen mit weiteren Kostenvoranschlägen) und mittels Genehmigt/ Rechnung weiterbearbeitet. |
| Bezahlu<br>ng         | Nachdem die Einzelrechnung vom Kostenträger beglichen wurde, kann sie in der jeweiligen Detailansicht mit der Schaltfläche rechts neben dem Eingabefeld auf 'Bezahlt' gesetzt werden.                                               |
| Buchhalt<br>ung       | Wurde die Buchhaltung aktiviert, steht Ihnen diese Funktion nicht zur Verfügung und der entsprechende Zahlungseingang muss dort ausgeführt werden.                                                                                  |